## **Fire-Testbutton**

Ihr könnt ab jetzt mit einem Softwareupdate (config-file) das Kellerboard Fire-Testbutton fertig machen.

Für die Hardwareverbindung stehen euch folgenden Optionen zur Verfügung:

1. **Resetbutton-Anschluss**: Nutze die Anschlüsse des Resetknopfes für einen unkomplizierten Anschluss. *(Nach dem umstellen auf Fire-Testbutton ist die Funktion des Resetbutton nicht mehr vorhanden)* 

Oder

2. **Probe-Anschluss**: Schließe einen Schalter an den Probe-Pin an und nutze die Anschlüsse +5V und Signal.

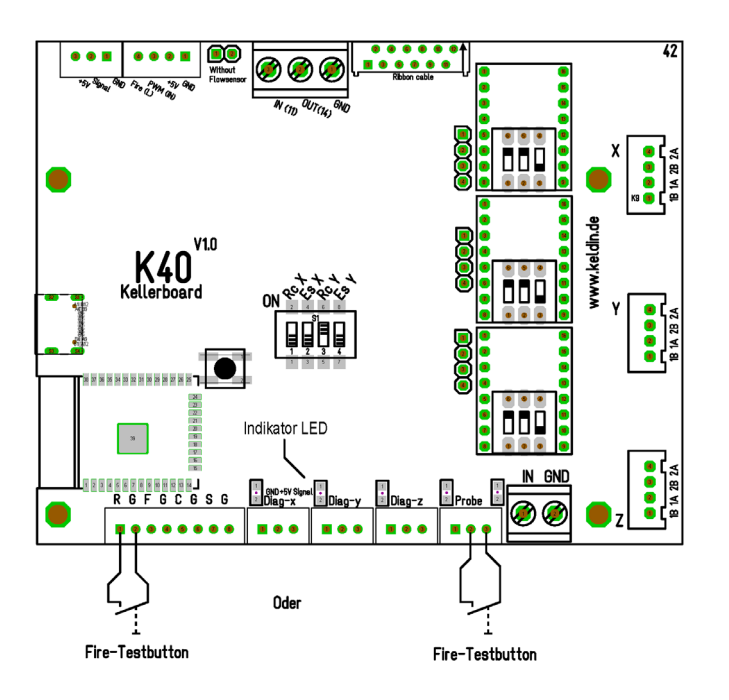

Für das Softwareupdate ist die aktuellen Kellerboard Konfigurationssoftware zwingend notwendig.

https://keldin.de/wp-content/uploads/2024/01/Release 0 0 19.zip

Sobald du bereit bist, gib die neuen Werte in die Software ein:

| Taster                     |            |        |                                                                   |
|----------------------------|------------|--------|-------------------------------------------------------------------|
| Reset                      | Reset      | $\sim$ | Funktion des Reset Tasters                                        |
| Probe:                     | Keine      | $\sim$ | Funktion des Probe Tasters                                        |
| Firebutton Pulse Zeit:     | 600        | *<br>* | Wieviele ms ein Testschuss aktiv sein soll (Empfohlen ca 600ms)   |
| Firebutton Pulse Leistung: | 12,5       | •      | Mit wieviel Prozent Leistung der Testschuss abgegeben werden soll |
|                            |            |        |                                                                   |
| Taster                     |            |        |                                                                   |
| Reset                      | Firebutton | ~      | Funktion des Reset Tasters                                        |
| Probe:                     | Keine      | ~      | Funktion des Probe Tasters                                        |
| Firebutton Pulse Zeit:     | 600        | •      | Wieviele ms ein Testschuss aktiv sein soll (Empfohlen ca 600ms)   |
| Firebutton Pulse Leistung: | 12,5       | •      | Mit wieviel Prozent Leistung der Testschuss abgegeben werden soll |
|                            |            |        |                                                                   |
| Taster                     |            |        |                                                                   |
| Reset                      | Reset      | $\sim$ | Funktion des Reset Tasters                                        |
| Probe:                     | Firebutton | $\sim$ | Funktion des Probe Tasters                                        |
| Firebutton Pulse Zeit:     | 600        | •      | Wieviele ms ein Testschuss aktiv sein soll (Empfohlen ca 600ms)   |
| Firebutton Pulse Leistung: | 12,5       | •      | Mit wieviel Prozent Leistung der Testschuss abgegeben werden soll |

## Folgendes Makro wird verwendet:

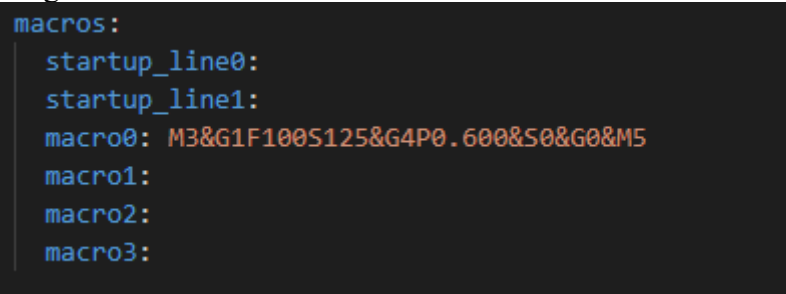

## M3&G1F100S125&G4P0.600&S0&G0&M5

Dieses Makro setzt eine Schusszeit (po. 600) von 0,600 Sekunden und eine Laserleistung (*s125*) von 12,5%.

Du willst es manuell einstellen?

Öffne die Kellerboard Konfiguration (xxx.yaml), trage das Makro ein, und starte den Testschuss.

| control:                                                                                                    | control:                                                                                                    |
|----------------------------------------------------------------------------------------------------|----------------------------------------------------------------------------------------------------|
| <pre>safety_door_pin: gpio.14:high:pu reset_pin: gpio.25:low:pu feed_hold_pin: gpio.26:low:pu cycle_start_pin: gpio.27:low:pu macro0_pin: gpio.22:high macro1_pin: NO_PIN macro2_pin: NO_PIN macro3_pin: NO_PIN</pre> | <pre>safety_door_pin: gpio.14:high:pu reset_pin: NO_PIN feed_hold_pin: gpio.26:low:pu cycle_start_pin: gpio.27:low:pu macro0_pin: gpio.25:low:pu macro1_pin: NO_PIN macro2_pin: NO_PIN macro3_pin: NO_PIN</pre> |
| <pre>macros:<br/>startup_line0:<br/>startup_line1:<br/>macro0: M3&amp;G1F100S130&amp;G4P0.999&amp;S0&amp;G6<br/>macro1:<br/>macro2:<br/>macro3:</pre>                                                                 | <pre>macros:<br/>startup_line0:<br/>startup_line1:<br/>macro0: M3&amp;G1F100S125&amp;G4P0.600&amp;S0&amp;G<br/>macro1:<br/>macro2:<br/>macro3:</pre>                                                            |

Konfiguration mit Resetbutton und Probe als Konfiguration mit Resetbutton als Firebutton

Firebutton, keine Probe

## Wichtiger Hinweis:

Solltest du die "Speed\_map" angepasst haben, musst du auch die "Firebutton Puls Leistung" anpassen.

| speed_map:                 |           | S-Wert                                           | Leistung(%)                                                       | Hier kann die Leistungskurve des Lasers limitiert werden. Ein Ändern der Leistung z.B. 55% |  |
|----------------------------|-----------|--------------------------------------------------|-------------------------------------------------------------------|--------------------------------------------------------------------------------------------|--|
|                            | •         | 0                                                | 0                                                                 | entsprechen. Vorrausgesetzt in Lightburn ist der S-Wert auf 1000 eingestellt               |  |
|                            |           | 1000                                             | 100                                                               |                                                                                            |  |
|                            | *         |                                                  |                                                                   |                                                                                            |  |
|                            |           |                                                  |                                                                   |                                                                                            |  |
|                            |           |                                                  |                                                                   |                                                                                            |  |
|                            |           |                                                  |                                                                   |                                                                                            |  |
| Start                      |           |                                                  |                                                                   |                                                                                            |  |
| must_home:                 | true      | true V Maschine muss sich homen beim Einschalten |                                                                   |                                                                                            |  |
|                            |           |                                                  |                                                                   |                                                                                            |  |
| Taster                     |           |                                                  |                                                                   |                                                                                            |  |
| Reset                      | Firebutto | on v                                             | Funktion des Reset Tasters                                        |                                                                                            |  |
| Probe:                     | Keine     | ~                                                | Funktion des Probe Tasters                                        |                                                                                            |  |
| Firebutton Pulse Zeit      | 600       | *<br>*                                           | Wieviele ms ein Testschuss aktiv sein soll (Empfohlen ca 600ms)   |                                                                                            |  |
| Firebutton Pulse Leistung: | 12,5      | *<br>*                                           | Mit wieviel Prozent Leistung der Testschuss abgegeben werden soll |                                                                                            |  |
|                            |           |                                                  |                                                                   |                                                                                            |  |

| Laser                      |           |                                                                   |                                                                 |                                                                                            |  |
|----------------------------|-----------|-------------------------------------------------------------------|-----------------------------------------------------------------|--------------------------------------------------------------------------------------------|--|
| pwm_hz:                    | 5000      | •                                                                 | PWM in hz für das L                                             | asernetzteil                                                                               |  |
| speed_map:                 |           | S-Wert                                                            | Leistung(%)                                                     | Hier kann die Leistungskurve des Lasers limitiert werden. Ein Ändern der Leistung z.B. 55% |  |
|                            | •         | 0                                                                 | 0                                                               | entsprechen. Vorrausgesetzt in Lightburn ist der S-Wert auf 1000 eingestellt               |  |
|                            |           | 1000                                                              | 50                                                              |                                                                                            |  |
|                            |           |                                                                   |                                                                 |                                                                                            |  |
|                            |           |                                                                   |                                                                 |                                                                                            |  |
|                            |           |                                                                   |                                                                 |                                                                                            |  |
|                            |           |                                                                   |                                                                 | J                                                                                          |  |
| Start                      |           |                                                                   |                                                                 |                                                                                            |  |
| must_home:                 | true      | ~                                                                 | Maschine muss sic                                               | h homen beim Einschalten                                                                   |  |
|                            |           |                                                                   |                                                                 |                                                                                            |  |
| Taster                     |           |                                                                   |                                                                 |                                                                                            |  |
| Reset                      | Firebutto | on ~                                                              | Funktion des Reset Tasters                                      |                                                                                            |  |
| Probe:                     | Keine     | ~                                                                 | Funktion des Probe Tasters                                      |                                                                                            |  |
| Firebutton Pulse Zeit:     | 600       | •                                                                 | Wieviele ms ein Testschuss aktiv sein soll (Empfohlen ca 600ms) |                                                                                            |  |
| Firebutton Pulse Leistung: | 25,0      | Mit wieviel Prozent Leistung der Testschuss abgegeben werden soll |                                                                 |                                                                                            |  |
|                            |           |                                                                   |                                                                 |                                                                                            |  |